-足利市公衆無線LAN-

①ログイン画面下部の[I forget my password]をクリック

| < | ) [                                                                    | コグイン             | キャンセル     |
|---|------------------------------------------------------------------------|------------------|-----------|
|   | Eメール                                                                   |                  |           |
|   |                                                                        |                  |           |
|   | パスワード                                                                  |                  |           |
|   |                                                                        |                  |           |
|   | You must consent to the following to access the internet.              |                  |           |
|   |                                                                        |                  |           |
|   | <u>利用規約</u> に同意され<br>チェックを入れてく                                         | いる方は、上記ボ<br>ださい。 | 、<br>ックスに |
|   | 本サービスを利用するには、利用規約への同<br>意が必要です。<br>なお、本サービスの利用をもって、利用規約<br>に同意したものとします |                  |           |
|   |                                                                        |                  |           |
|   | ログイン                                                                   |                  |           |
|   | I forgot my password                                                   | ア:               | カウント申請    |

※Wi-Fi機能をオンにした状態で、インターネットに接続すると上記のログイン画面が表示されます。

Wi-Fi名:Ashikaga-Public-WiFi

②登録済みのメールアドレスを入力し、[Reset password]ボタンをクリック

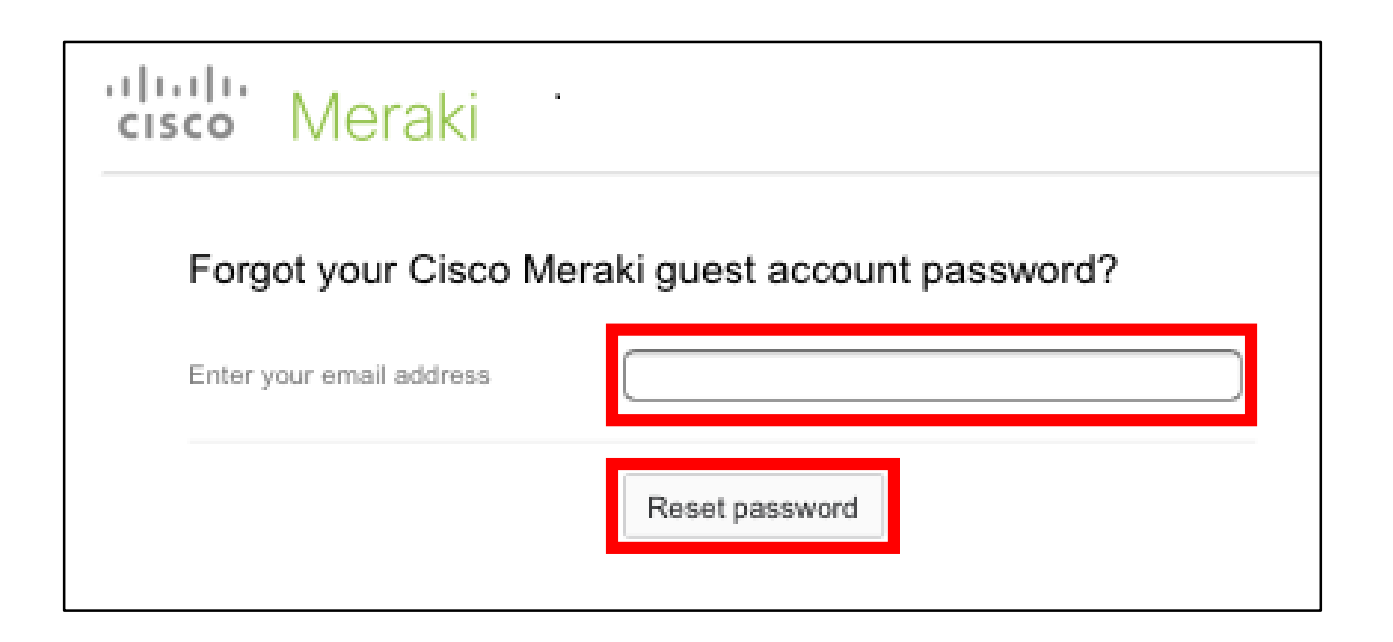

※この操作後に、パスワード再登録メールが登録済みのメールアドレス宛に配送されます。 ※パスワード再登録メールを受信するには、一度、ご自身で契約している回線に切り替える 必要があります。それでもメールが届かない場合は、「noreply@meraki.com」からメール が受信できるようスマートフォン等の設定をご確認下さい。 2/6

③パスワード再登録メール内のURLをクリック

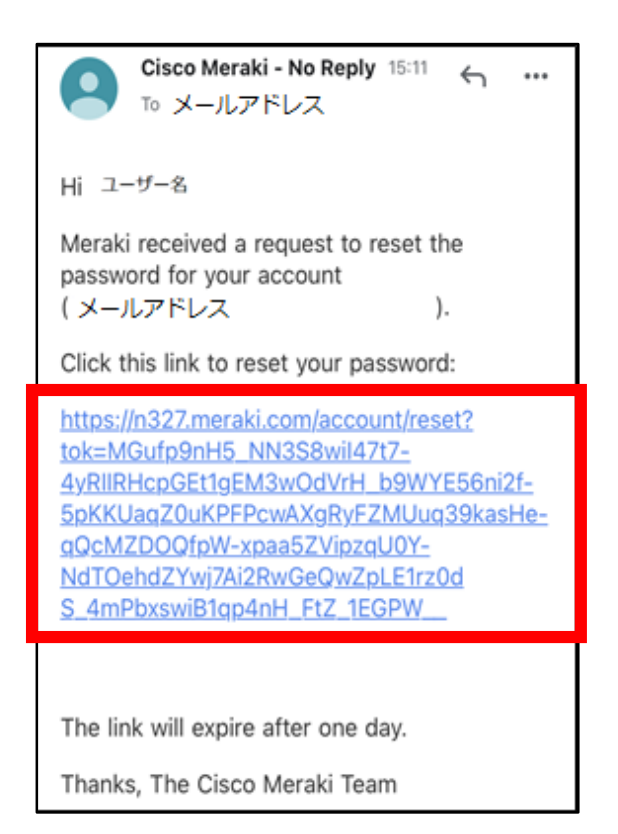

#### ※パスワード再登録メールは登録済みのメールアドレス宛に配送されます。

3/6

【パスワードのリセット方法】

4/6

④新しいパスワードを上段と下段に繰り返し入力し、[Set password] ボタンをクリック

| cisco Meraki                                              |              |  |  |
|-----------------------------------------------------------|--------------|--|--|
| Choose your new password.                                 |              |  |  |
| Password<br>Must be 8 characters long<br>Confirm password |              |  |  |
|                                                           | Set password |  |  |

#### ※パスワードは8文字以上64文字以下の半角英数字とハイフン「-」が使用できます。

### ⑤下記画面が表示されればリセットが完了となるため、この画面を閉じる

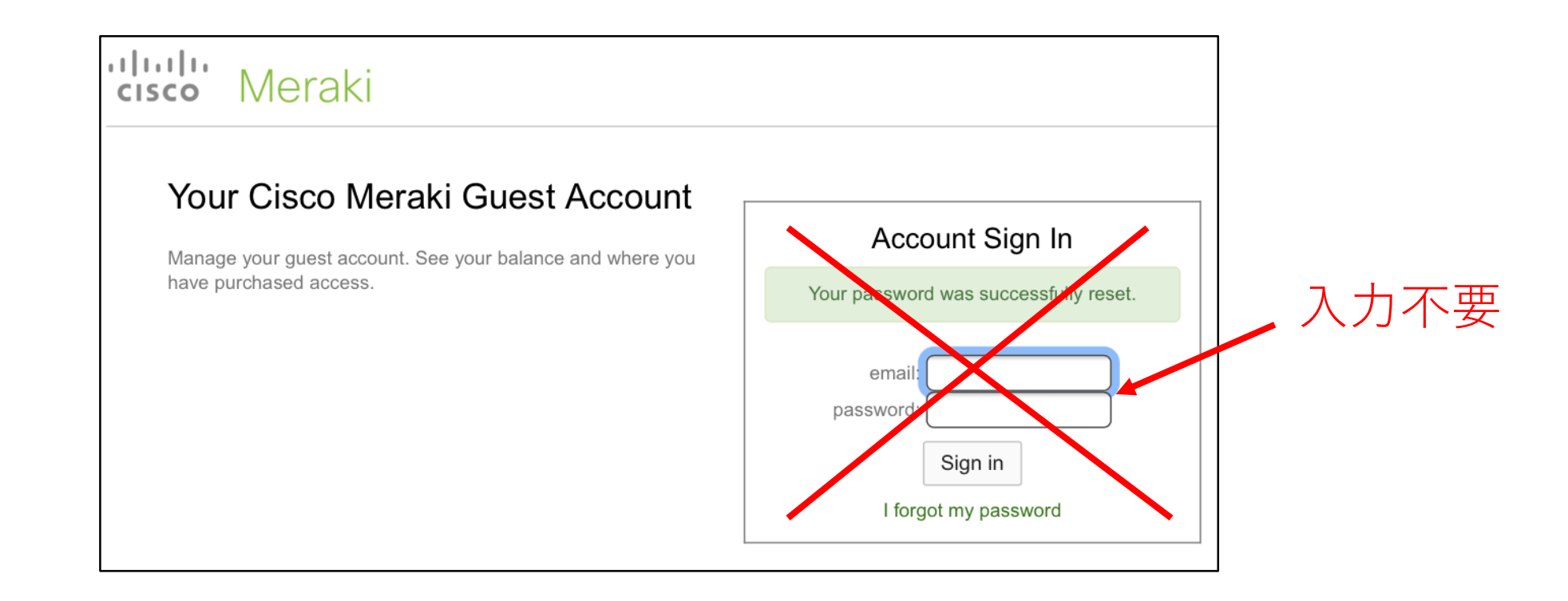

※画面右側の「Account Sign In」欄への入力は不要です。

### 5/6

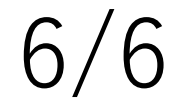

⑥Wi-Fiに接続していることを確認し、下記画面からログインする

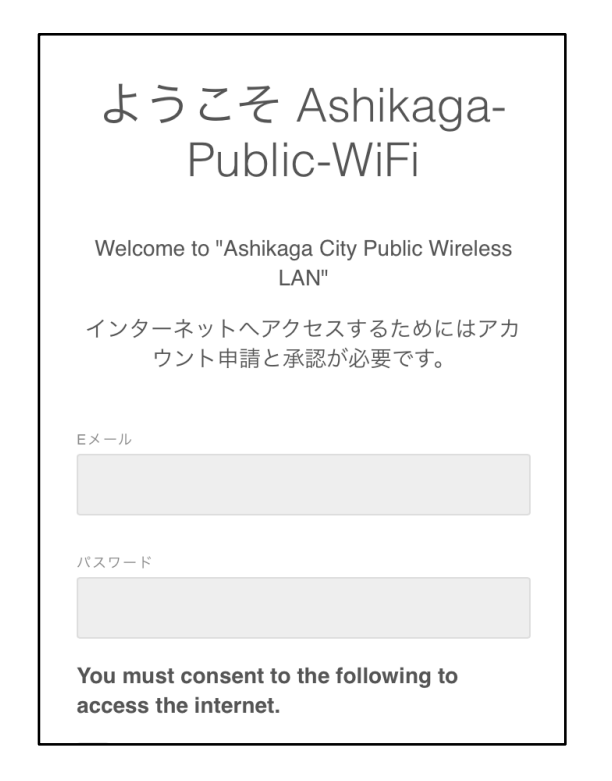

**※Wi-Fi機能をオンにした状態で、インターネットに接続すると上のログイン画面が表示されます。** Wi-Fi名: Ashikaga-Public-WiFi

<u> ログイン後にインターネットのご利用が可能になります。</u>